# PANDUAN TEKNIS PENGUNGGAHAN PROPOSAL BANTUAN PEMBELAJARAN DARING KOLABORATIF (PDK) 2022 DI SPADA INDONESIA

DIREKTORAT PEMBELAJARAN DAN KEMAHASISWAAN DIREKTORAT JENDERAL PENDIDIKAN TINGGI, RISET, DAN TEKNOLOGI KEMENTERIAN PENDIDIKAN, KEBUDAYAAN, RISET, DAN TEKNOLOGI

### PENDAFTARAN AKUN DOSEN

Untuk mengikuti program bantuan dana, pengusul harus memiliki akun terlebih dahulu. Pendaftaran akun dilakukan melalui laman <u>https://spada.kemdikbud.go.id/</u> pada menu **register**.

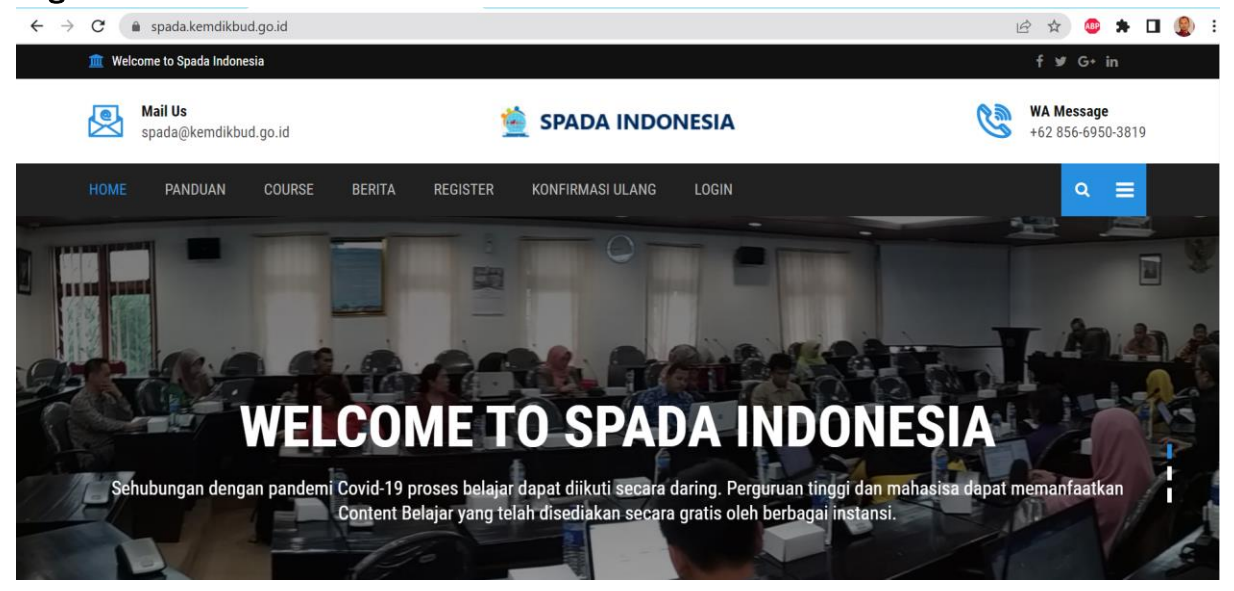

Masukkan data sesuai permintaan. Untuk **Occupation**, pilih **LECTURE**. Agar akun Spada Indonesia anda dapat tetap terhubung dengan layanan di perguruan tinggi anda, sebaiknya gunakan email yang sama. Pada isian University/ Insitution, silakan ketikkan nama perguruan tinggi *home base*. Opsi ini *auto completed* sehingga harus memilih berdasarkan daftar yang tersedia.

| Home Pai          | NDUAN       | COURSE   | BERITA | REGISTER  | KONFIRMASI ULANG | LOGIN |   |  | ۹ | ≡ |  |
|-------------------|-------------|----------|--------|-----------|------------------|-------|---|--|---|---|--|
| Registrasi        | Spada I     | ndonesia |        |           |                  |       |   |  |   |   |  |
| First Name*       |             |          |        | Last Name | *                |       |   |  |   |   |  |
| Hartoto           |             |          |        | Hartoto   |                  |       |   |  |   |   |  |
| Occupation        |             |          |        | NIDN      |                  |       |   |  |   |   |  |
| Lecture           |             |          | ~      | 0011118   | 3703             |       |   |  |   |   |  |
| Email*            |             |          |        | Phone*    |                  |       |   |  |   |   |  |
| hartoto@unm       | .ac.id      |          |        | 0813438   | 365864           |       |   |  |   |   |  |
| University / Inst | itution     |          |        |           |                  |       |   |  |   |   |  |
| Universitas N     | egeri Makas | sar      |        |           |                  |       | ] |  |   |   |  |
| Universitas N     | legeri Mak  | assar    |        |           |                  |       |   |  |   |   |  |

Untuk program studi, pilih sesuai home base

### PANDUAN TEKNIS PENDAFTARAN PROGRAM PDK 2022

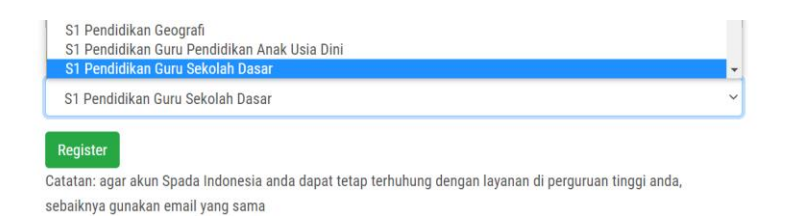

Jika muncul informasi "Email sudah pernah digunakan. Pendaftaran tidak bisa dilanjutkan" maka langkah selanjutnya adalah login menggunakan akun yang pernah terdaftar sebelumnya. Jika lupa passwordnya, silakan klik halaman login

S1 Pendidikan Guru Sekolah Dasar ~ Register Catatan: agar akun Spada Indonesia anda dapat tetap terhuhung dengan layanan di perguruan tinggi anda, sebaiknya gunakan email yang sama

Email sudah pernah digunakan. Pendaftaran tidak bisa dilanjutkan. Apabila anda tidak bisa login, pilih fasililitas **Lupa Password** di halaman login

#### Klik menu lupa password di bagian bawah

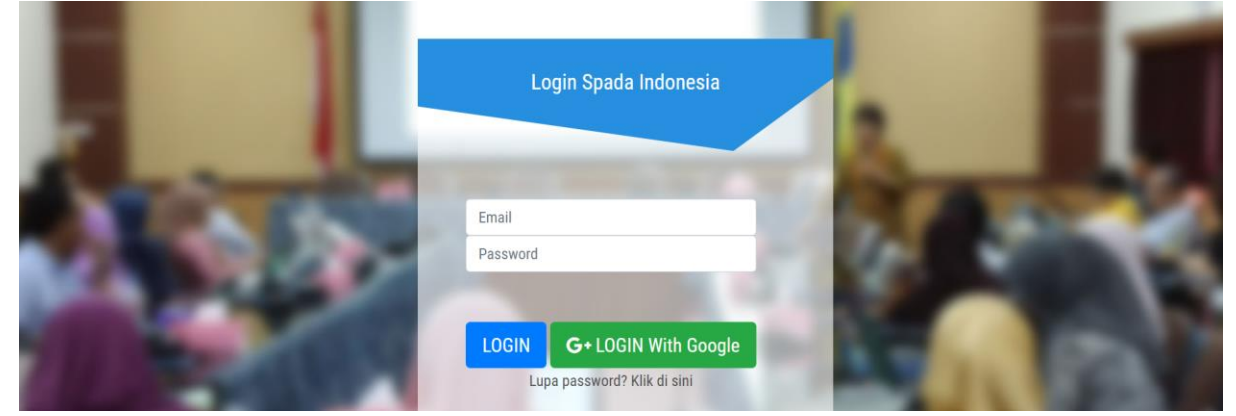

Masukkan email yang pernah didaftarkan sebelumnya, Klik *lupa password*, maka *password* terbaru akan dikirimkan ke email tersebut

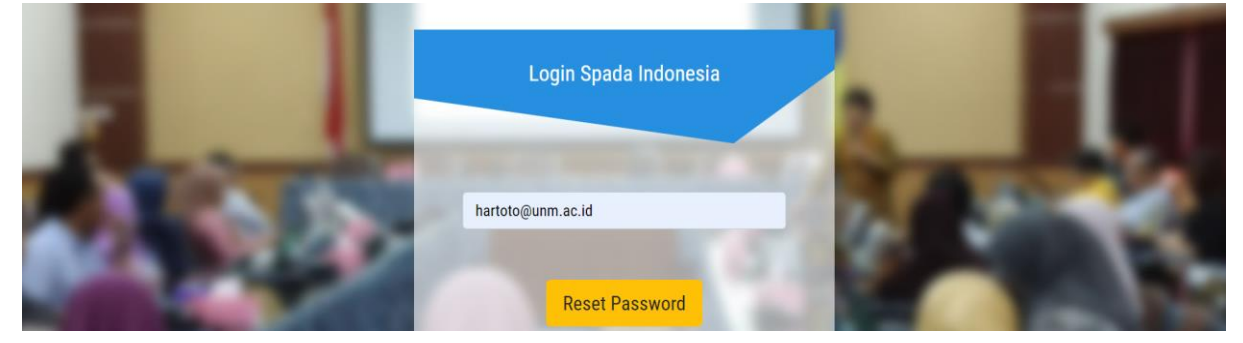

# CARA LOGIN

Untuk melakukan login di SPADA dapat melalui laman <u>https://spada.kemdikbud.go.id</u> dengan menggunakan akun yang telah didaftarkan sebelumnya

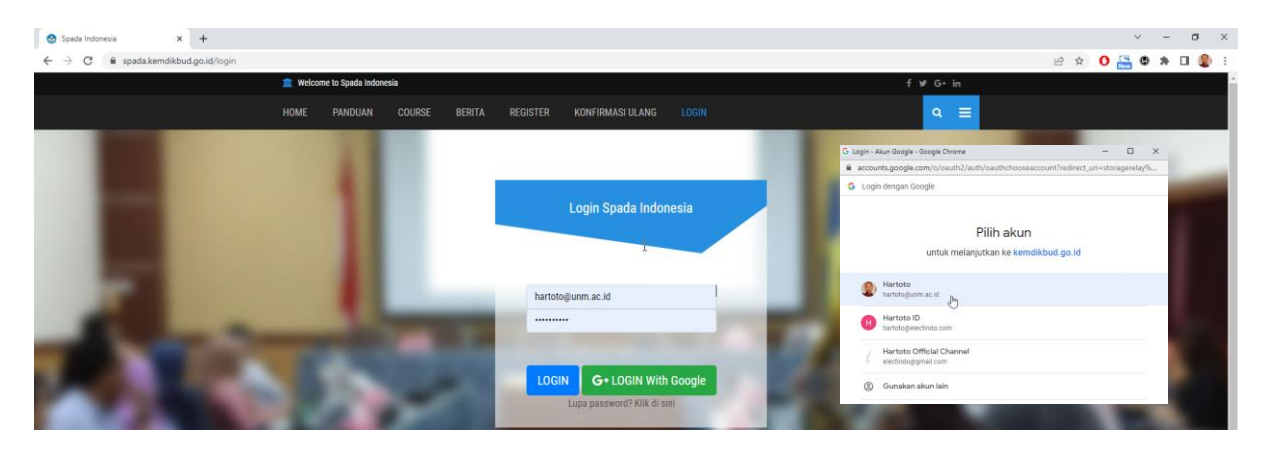

Login juga dapat langsung menggunakan akun Google yang terdaftar. Jika menggunakan Akun Google, klik **Login with Google** kemudian pilih akun gmail yang terdaftar atau klik **Continue** yang terdapat pada popup di kanan atas.

| 😒 Spada Indonesia 🛛 🗙 🕂                                           |                                |                                                         |                  | ~ - 0 ×                          |
|-------------------------------------------------------------------|--------------------------------|---------------------------------------------------------|------------------|----------------------------------|
| $\leftarrow$ $\rightarrow$ C $\blacksquare$ spada.kemdikbud.go.id |                                |                                                         |                  | e 🖈 🛛 🔚 👁 🗯 🖬 🧶 :                |
| Ĕ                                                                 | Welcome to Spada Indonesia     |                                                         | f ⊯ G• in        |                                  |
|                                                                   | Mail Us                        |                                                         |                  |                                  |
|                                                                   | spada@kemdikbud.go.id          | SPADA INDONESIA                                         | +62 856-6950-381 | Hartoto<br>hartoto@unm.ac.id     |
|                                                                   | HOME PANDUAN COURSE BERITA REG | ISTER KONFIRMASI ULANG LOGIN                            | ۹ 🗉              | Partoto ID hartoto@electindo.com |
|                                                                   |                                |                                                         |                  | 1 more account                   |
|                                                                   | PENGEMBANG                     | <b>bimbingan teknis</b><br>AN MODUL PEMBELAJARAN DARING |                  |                                  |
|                                                                   |                                |                                                         |                  |                                  |

Jika berhasil akan muncul halaman dashboard seperti berikut:

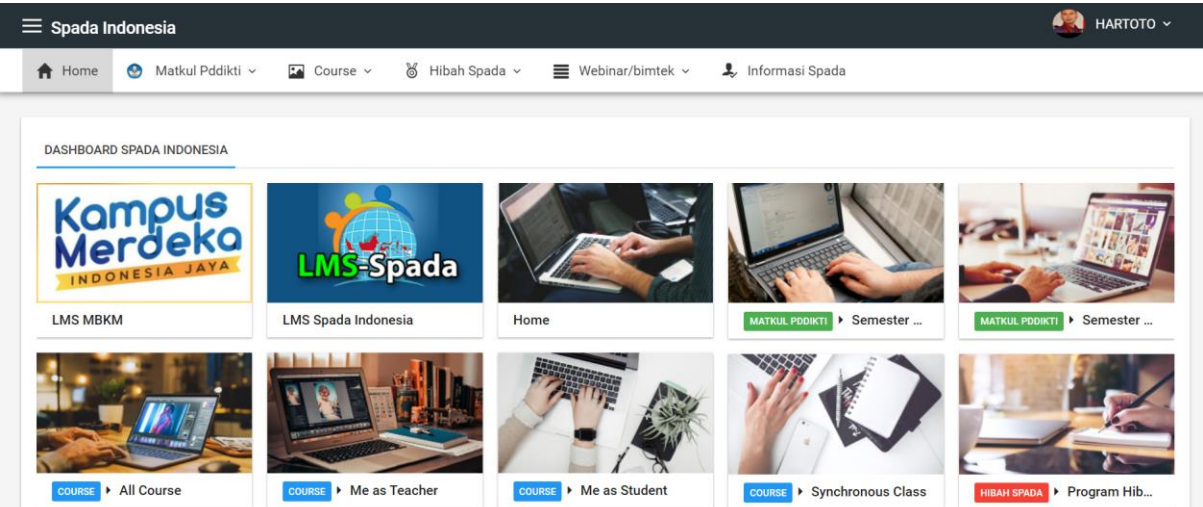

# CARA MENDAFTAR PROGRAM

Untuk melihat dan mengikuti program bantuan dana, silakan pilih menu **hibah spada** yang ada di menu atas atau menu ikon gambar **Program hibah Spada** 

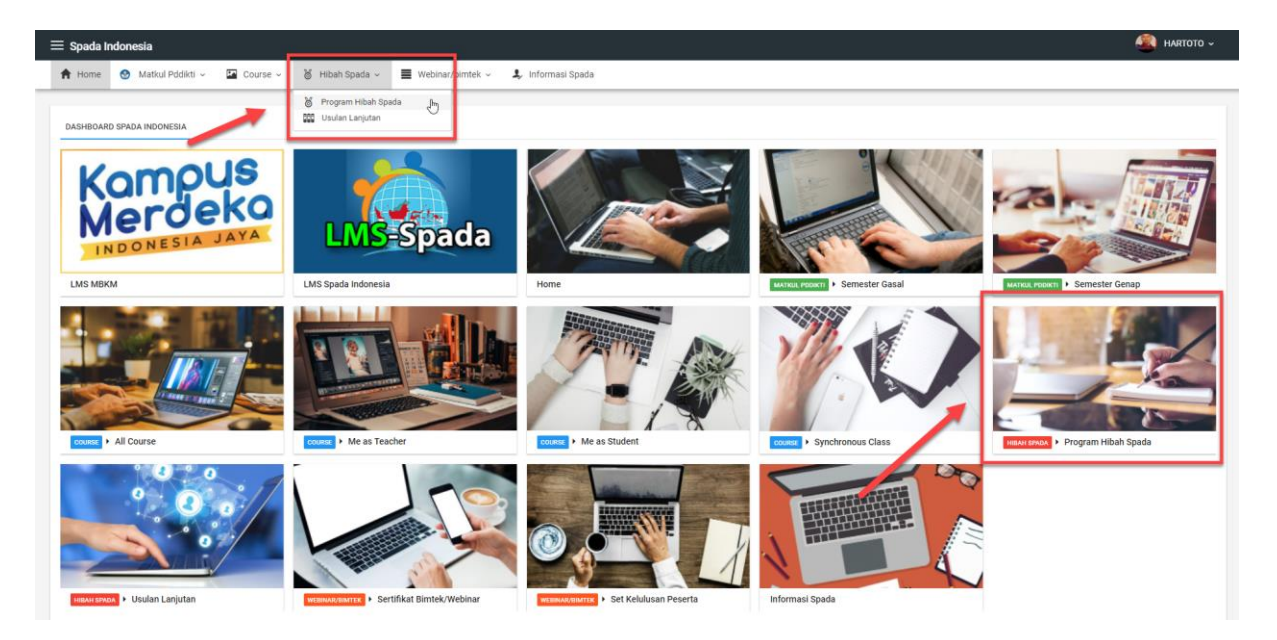

- Program Hibah SPADA : Melihat daftar program bantuan dana yang terbuka dan mendaftar program tersebut
- Usulan Lanjutan
- mendaftar program tersebut
  Pengiriman laporan kemajuan dan laporan akhir, khusus bagi tim pengusul yang telah didanai

Daftar program bantuan dana yang terbuka akan muncul seperti gambar berikut ini:

| ≡ Program Hibah Spada                                                                      |       |      |        |  |  |
|--------------------------------------------------------------------------------------------|-------|------|--------|--|--|
| 🕈 Home 💿 Matkul Pddikti v 🗳 Course v 👌 Hibah Spada v 🧮 Webinar/birntek v 🤱 Informasi Spada |       |      |        |  |  |
|                                                                                            |       |      |        |  |  |
| Nama Hibah                                                                                 | Tahun | Buka | Daftar |  |  |
| PENGEMBANGAN INOVASI MODUL DIGITAL (IMD) 2022.                                             | 2022  | BUKA | DAFTAR |  |  |
| Bantuan Dana Pengembangan dan Penyelenggaraan Pembelajaran Daring Kolaboratif (PDK) 2022   | 2022  | BUKA | DAFTAR |  |  |
|                                                                                            |       |      |        |  |  |

Pilih menu **buka** untuk melihat informasi terkait bantuan dana tersebut dan pilih menu **daftar** untuk mendaftar program tersebut

| ← Kembali                                                                                                    |                                                                                                    | × |
|----------------------------------------------------------------------------------------------------|----------------------------------------------------------------------------------------------------|---|
| IDENTITAS PROGRAM IDENTITAS PE                                                                                                | RSONIL                                                                                                    |   |
| Nama Hibah<br>Perguruan Tinggi Pengusul<br>Program Studi Pengusul<br>Judul Usulan                                             | Bantuan Dana Pengembangan dan Penyelenggaraan Pembelajaran Daring Kolaboratif (PDK) 2022     Universitas Negeri Makassar     S1 Pendidikan Guru Sekolah Dasar   Akreditasi : A     Pengembangan Mata Kuliah Kolaboratif untuk Daerah 3T |   |
| Mata Kuliah / Kegiatan<br>Dana yang diajukan<br>URL Contoh Course yg pernah<br>dikembangkan<br>Username & password course tsb | Teknologi Informasi dan Komunikasi di SD     S0.000.000 Lima Puluh Juta Rupiah     https://ms.syam-ok.unm.ac.id/course/view.php?id=13196     reviewer     reviewer123                                                                   |   |

### <u>Keterangan</u>

| Nama Hibah<br>Perguruan Tinggi Pengusul | : Sesuai skema bantuan dana yang diikuti<br>: Nama perguruan tinggi pengusul                                                                                                    |
|-----------------------------------------|----------------------------------------------------------------------------------------------------|
| Program Studi Pengusul                  | : Menampilkan program studi <i>home base</i> pengusul berikut<br>akreditasi yang tercatat di sistem. Jika terdapat perbedaan<br>antara akreditasi yang tertera dengan kondisi saat ini,<br>silakan kontak <i>heldpdesk</i>                                                                                                    |
| Judul usulan                            | : Silakan isi sesuai dengan modul yang akan dikembangkan.<br>Judul minimal memuat unsur apa yang dikembangkan,<br>inovasi modul, dan sasaran pengguna                                                                                                    |
| Mata Kuliah/kegiatan                    | : Tulis mata kuliah yang relevan dengan modul yang akan<br>dikembangkan. Mata kuliah tersebut pernah diampu oleh<br>salah satu tim yang terlibat.                                                                                                    |
| Dana yang diajukan                      | : Ditulis tanpa spasi dan tanda baca. Sistem akan<br>menampilkan terbilang untuk memudahkan pengusul<br>mengecek nominal dana yang diajukan                                                                                                    |
| URL Contoh Course                       |                                                                                                    |
| yang pernah dikembangkan                | : Masukkan url lengkap <i>cour</i> se atau modul yang pernah dikembangkan                                                                                                    |
| Username dan password                   | : Masukkan username dan password minimal level<br>pengajar/teacher untuk mata kuliah yang dilaporkan.<br>Pastikan user tersebut dapat mengakses kelas. <i>Reviewer</i><br>akan melakukan pemeriksaan terhadap course yang<br>dimasukkan. Jika reviewer tidak dapat mengakses course<br>karena web tidak aktif, akses salah, atau user tidak<br>memiliki hak akses ke course tersebut maka dianggap<br>pengusul tidak memiliki rekam jejak pengembangan<br>course. |
| Unggah Proposal                         | : Pilih file proposal yang akan diunggah. Sesuai panduan, file proposal yang diunggah dalam bentuk pdf dengan format<br>"NamaPerguruanTinggi_NamaKetuaPelaksanaProgram_P DK_2022".                                                                                                    |

| 🚱 Open                                  |          |                         |     |                   | × |
|-----------------------------------------|----------|-------------------------|-----|-------------------|---|
| $\leftarrow \rightarrow \land \uparrow$ | « Har    | TOTO > HIBAH > 2022     | ٽ ~ | ✓ Search 2022     |   |
| Organize • New                          | folder   |                         |     |                   | ? |
| 👌 Music                                 | ^        | Name                    |     | Date modified     |   |
| E Pictures                              |          | JUNM_HARTOTO_IMD_2022   |     | 5/12/2022 8:31 AM |   |
| 📑 Videos                                |          | UNM_HARTOTO_PDK_2022    |     | 5/12/2022 8:31 AM |   |
| 🔩 WIN (C:)                              |          |                         |     |                   |   |
| 🜙 DATA (D:)                             | $\sim$   |                         |     |                   | > |
| F                                       | ile name | e: UNM_HARTOTO_PDK_2022 | ~   | PDF Document      | ~ |
|                                         |          |                         |     | Open Cance        | I |

#### Jika telah dipilih, nama file akan muncul di form

| ← Kembali                                                                         |                                                                                                    | × |  |  |
|-----------------------------------------------------------------------------------|----------------------------------------------------------------------------------------------------|---|--|--|
| IDENTITAS PROGRAM IDENTITAS P                                                     | PERSONIL                                                                                                    |   |  |  |
| Nama Hibah<br>Perguruan Tinggi Pengusul<br>Program Studi Pengusul<br>Judul Usulan | Bantuan Dana Pengembangan dan Penyelenggaraan Pembelajaran Daring Kolaboratif (PDK) 2022     Universitas Negeri Makassar     S1 Pendidikan Guru Sekolah Dasar   Akreditasi : A     Pengembangan Mata <u>Kuliah Kolaboratif untuk</u> Daerah 3T |   |  |  |
| Mata Kuliah / Kegiatan                                                            | : Teknologi Informasi dan Komunikasi di SD                                                                                                    |   |  |  |
| Dana yang diajukan                                                                | : 50.000.000 Lima Puluh Juta Rupiah                                                                                                    |   |  |  |
| URL Contoh Course yg pernah<br>dikembangkan                                       | https://lms.syam-ok.unm.ac.id/course/view.php?id=13196                                                                                                    |   |  |  |
| Username & password course tsb                                                    | reviewer reviewer123                                                                                                    |   |  |  |
| Unggah Proposal                                                                   | : SELECT FILEUNM_HARTOTO_PDK_2022.pdf                                                                                                    |   |  |  |
|                                                                                   | SIMPAN                                                                                                    |   |  |  |

Klik simpan. Tunggu prosesnya hingga selesai

Silakan klik Kembali menu DAFTAR. Jika form telah terisi, berarti berkas sudah tersimpan. Mohon memastikan juga file dapat terbuka dan terbaca dengan jelas.

| IDENTITAS PROGRAM IDENTITAS PERSONIL                              |                                                                                                    |  |  |  |  |  |  |
|-------------------------------------------------------------------|----------------------------------------------------------------------------------------------------|--|--|--|--|--|--|
| Nama Hibah<br>Perguruan Tinggi Pengusul<br>Program Studi Pengusul | Bantuan Dana Pengembangan dan Penyelenggaraan Pembelajaran Daring Kolaboratif (PDK) 2022<br>Universitas Negeri Makassar<br>S1 Pendidikan Guru Sekolah Dasar   Akreditasi : <b>A</b> |  |  |  |  |  |  |
| Judul Usulan                                                      | : Pengembangan Mata Kuliah Kolaboratif untuk Daerah 3T                                                                                                    |  |  |  |  |  |  |
| Mata Kuliah / Kegiatan                                            | : Teknologi Informasi dan Komunikasi di SD                                                                                                    |  |  |  |  |  |  |
| Dana yang diajukan                                                | : 50.000.000 Lima Puluh Juta Rupiah                                                                                                    |  |  |  |  |  |  |
| URL Contoh Course yg pernah                                       | https://lms.syam-ok.unm.ac.id/course/view.php?id=13196                                                                                                    |  |  |  |  |  |  |
| ukembangkan<br>Username & password course tsb                     | reviewer reviewer123                                                                                                    |  |  |  |  |  |  |
| Unggah Proposal                                                   | : SELECTFILE<br>UNM_HARTOTO_PDK_2022.pdf                                                                                                    |  |  |  |  |  |  |

Catatan: Selama masa pendaftaran terbuka, pengusul masih dapat merevisi redaksi dan file proposal. Klik SIMPAN untuk menyimpan perubahannya.

#### **MENAMBAHKAN ANGGOTA**

Pilih menu IDENTITAS PERSONIL, kemudian masukkan nama atau NIDN dosen yang akan dimasukkan sebagai tim pengusul. Opsi ini sifatnya *autocomplete*, pastikan memilih dosen dari daftar yang ditampilkan. Dosen yang dapat dilibatkan adalah dosen yang terdaftar di perguruan tinggi pengusul

| IDEN | ITITAS PROGRA | M IDENTITAS PERSONIL |                                  |                             |       |
|------|---------------|----------------------|----------------------------------|-----------------------------|-------|
| No   | NIDN          | Nama Dosen           | Program Studi                    | РТ                          | Hapus |
| 1.   | 0011118703    | HARTOTO              | S1 Pendidikan Guru Sekolah Dasar | Universitas Negeri Makassar |       |
| 2.   | 0005088005    | MUHAMMAD IRFAN       | S1 Pendidikan Guru Sekolah Dasar | Universitas Negeri Makassar | ×     |
|      | rahmawati     |                      |                                  |                             |       |
|      | 091802790     | 08   RAHMAWATI PATTA |                                  |                             |       |
|      | 001007900     | 6   RAHMAWATI SYAM   |                                  |                             |       |
|      |               |                      |                                  |                             |       |

### Klik simpan

Maka akan otomatis tersimpan. Proposal anda sudah direkam oleh sistem.

~ <u>https://t.me/spada\_indonesia</u> ~